# NCE - GATEWAY, CAN-ETHERNET/CAN-MODBUS

## INNLEDNING

Idriftsettelse av NCE skjer når et lokalt nettverk (CAN-sløyfe) av kontrollenheter (noder) skal kobles til et overordnet system. Dette kan være Lindinvents sentralenhet med programvaren LINDINTELL® eller et annet system hvor NCE fungerer som en Modbus-bro.

## INNSTILLINGER FOR NETTVERKSTILKOBLING

NCE settes opp for nettverkskommunikasjon (TCP/IP) ved å:

1. Koble en datamaskin til nettverksporten på nettverksmodulen på kretskortet til NCE ved hjelp av en nettverkskabel.

2. Via en nettleser, kobler man til standard IP-adresse 192.168.1.11. Datamaskinen som brukes må ha en IPadresse i samme subnett som NCE. Pålogging som admin kreves.

# INNSTILLINGER DIREKTE PÅ NCE

Idriftsettelse av NCE krever at enheten tildeles en Gate-id, som gjøres via IR-tilkobling med håndholdt enhet DHP. I listen over applikasjoner i DHP velges FakeTerminal, som umiddelbart søker etter IR-kontakt med en NCE. Kommunikasjon via DHP forutsetter at håndholdt enhet holdes rettet slik at IR møter IR og på en avstand fra 10 cm til 1 meter avhengig av lysforhold. DHP må holdes innenfor området med IR-kontakt for å kunne lese eller endre verdier. Menyen med innstillinger er tilgjengelig uten krav om pålogging. Hele menyen med innstillinger presenteres på side 2 i denne anvisningen.

**MERK:** Utlogging anbefales for å unngå at IR-modulen kan tolke eventuell belysning som signal mens enheten venter på automatisk utlogging.

## Gateway til LINDINTELL

Sett opp den unike Gate-ID som NCE skal ha i systemet; normalt begynner man på Gate-ID "1".

### Ruting av soner Port 1<> Port2

Fra NCE4.1.3 er det innført mulighet til ruting. "1".

### Modbus-brygga

Mulighet for å velge Modbus TCP eller Modbus RTU.

## MENYEN I NCE

Den komplette menyen med hovedoverskrifter og underoverskrifter med verdier for tilgjengelige innstillinger er gjengitt på side 2. Standardverdi er angitt innenfor [hakparentes]. Den gjengitte menyen gjelder fra programvare NCE4.1.3.

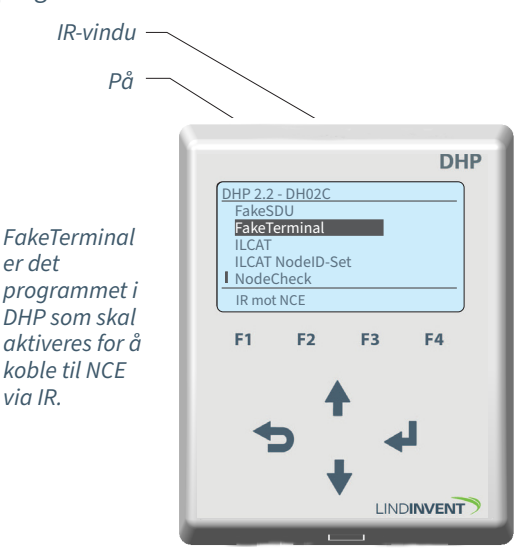

Håndholdt enhet DHP for IR: Velg programmet FakeTerminal i DHP for tilkobling til NCE via IR.

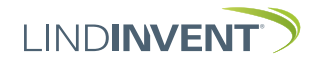

Notat 1 Ändring av inställd default CAN hastighet 1 och 2 på NCE,

kan göras först då villkoren i följande checklista uppfylls:

Version B02, C03

## PRESENTASJON AV MENYEN I NCE

I den rekkefølgen som overskriftene presenteres i hovedmenyen til styreenheten.

| Mei | Visas i display         | Kommentar [Defaultvärde]                                   |         | <ul> <li>Alla noder på slingan har stöd för "CAN-hastighet".</li> <li>(inställningen ska finnas) och att de står i "Auto".</li> </ul> |
|-----|-------------------------|------------------------------------------------------------|---------|----------------------------------------------------------------------------------------------------|
| Yr  | Kommunikation           | Rubrik_1 (Huvudmeny)                                       |         | - LINDINTELL/LINDINSPECT fr o m 1.33.0.                                                                                               |
|     | Nod-id                  | [240]; Ändras normalt inte                                 |         | - Total längd på slingan är upp till 1200 m = medger                                                                                  |
|     | Gate-id                 | [1] Ska sättas                                             |         | hactighet 20 kbits/s                                                                                                    |
|     | CAN 1 hastighet (Not1)  | PORT1 [20kbits/s]                                          |         | Tatallängden å slängen än vara till 500 men med den                                                                                   |
|     | CAN 2 hastighet (Not1)  | PORT2 [20kbits/s]                                          |         | - Total lange på slingan är upp till 500 m = medger                                                                                   |
|     | Port-routing zon (Not3) | Från version 4.1.3: Se not 3                               |         | hastighet 50 kbits/s                                                                                                    |
|     | Modbus-brygga (Not4)    | [Inaktiv; RS-232; RS-485; Ethernet port 0<br>eller port 1] |         | - Total längd på slingan är upp till 250 m = medger<br>hastighet 100 kbits/s.                                                         |
|     | Ethernet port 0         |                                                            |         | - Ändring av hastighet nå NCE görs först när alla övriga                                                                              |
|     | Bitar per sekund        | [115200]                                                   |         | noder på clingen har ställte till "Auto"                                                                                              |
|     | Ethernet port 1         |                                                            |         |                                                                                                    |
|     | Bitar per sekund        | [115200]                                                   |         | Notera: Pa en slinga utan en NCE, maste CAN hastighet                                                                                 |
|     | RS-232                  |                                                            |         | ställas om från default "Auto" till en vald hastighet på en                                                                           |
|     | Bitar per sekund        | [57600]                                                    |         | av noderna på slingan. Övriga noder på slingan lämnas                                                                                 |
|     | Paritet                 | [ingen] alternativt jämn eller udda                        |         | med defaultinställningen "Auto".                                                                                                    |
|     | Stoppbitar              | [1] alt. 2                                                 |         | 0                                                                                                    |
|     | RS-485                  | (a.a.a.)                                                   | Notat 2 | NCE saknar fördefinierade funktioner för AIN, AUT                                                                                     |
|     | Bitar per sekund        | [9600]                                                     |         | och DIN. Funktioner/Kopplingar skapas via LINDINTELL.                                                                                 |
|     | Paritet                 | [ingen] alternativt jamn eller udda                        |         |                                                                                                    |
|     | Stoppbitar              | [1] alternativt 2                                          | Notat 3 | Samtliga inställningar med möjliga riktningar<br>för respektive zontyp:                                                               |
|     | In/Ut-signaler (Not2)   | Rubrik_2 (Huvudmeny)                                       |         |                                                                                                    |
|     | Analoga ut              |                                                            |         | Flöde [1->2, 1<-2, 1<->2]                                                                                                    |
|     | AUT1 till AUT8          | Inställningar för signal [Inaktiv]                         |         | Närvaro [1<->2]                                                                                                    |
|     | Funktion                | [Inaktiv = Spänning styrs av centralenheten]               |         | Belysning [1<->2]                                                                                                    |
|     |                         | [Param = Spanning styrs av parameter1]                     |         | Ärvärde [1<->2]                                                                                                    |
|     | Parameter1              | Har kan parameter 1 stallas                                |         | Periferi [1->2 1<-2 1<->2]                                                                                                    |
|     | Arvarde in              | Enbart Internt Lindinvent                                  |         | Padiator $[1 > 2, 1 < 2, 1 < 2]$                                                                                                    |
|     | Arvarde In              | [AIN1-3, DIN1-3] DIINKAR TORDI                             |         | [1 - 2, 1 - 2, 1 - 2]                                                                                                    |
|     | Arvarde ut              | Enbart Internt Lindinvent                                  |         | Iryck [1->2, 1<-2, 1<->2]                                                                                                    |
|     | Arvarde ut              | [AUT1-8] DIINKALIOLDI                                      |         | Difftryck [1->2, 1<-2, 1<->2]                                                                                                    |
|     | Suctor                  | Dubrile 2 (Hungedmanne)                                    |         | Tryckknapp [1<->2]                                                                                                    |
|     | Posot                   | [Peset med utloggning]                                     |         | Magnetkontakt [1<->2]                                                                                                    |
|     | Fabriksinst             | Sätt reset med fabriksåterställning                        |         | Närvaro A-C [1->2, 1<-2, 1<->2]                                                                                                    |
|     | Eörbered                | Återställ till fabriksinställningar vid Peset              |         | CAN-variabel [1->2 1<-2 1<->2]                                                                                                    |
|     | Ångra                   | Återställ INTE till fabriksinställningar vid               |         | TK zon $M1/M2[1 < 2]$                                                                                                    |
|     | , ingra                 | Reset                                                      |         |                                                                                                    |
|     |                         |                                                            | Not 4   | Netburner: Normalt används "Ethernet/Netburner port                                                                                   |
|     | Logga ut IR             | Utloggning rekommenderas!                                  |         | 1" som är inställd på port 502.                                                                                                    |
|     |                         |                                                            |         | Xnort och Xnort Edge Använd "Ethernet/Nethurner port                                                                                  |
|     | _ Debug                 | Enbart internt Lindinvent                                  |         | 0" Ställ om TCD porton i Vport /Vport Edges                                                                                           |
|     |                         |                                                            |         | base figure till a set 502                                                                                                    |
|     |                         |                                                            |         | konliguration till port 502.                                                                                                    |

NOTATER:

Menysystemet slutter her.

Notera: Port-routing ökar trafikbelastningen på CAN-slingorna. Aktivera endast de zoner och riktningar som är i behov av routning.

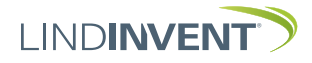